## Registro del Interactive Student para alumnos

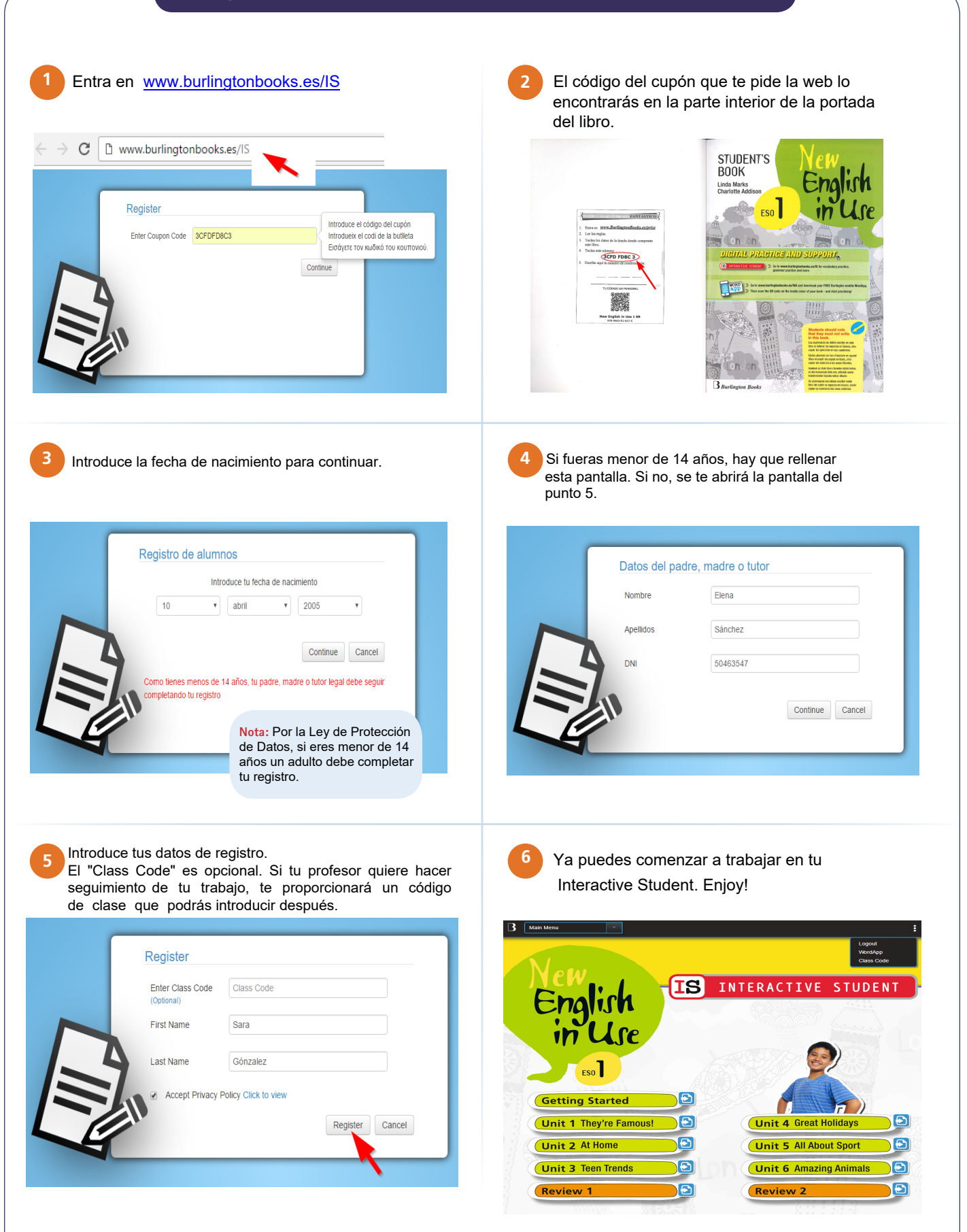

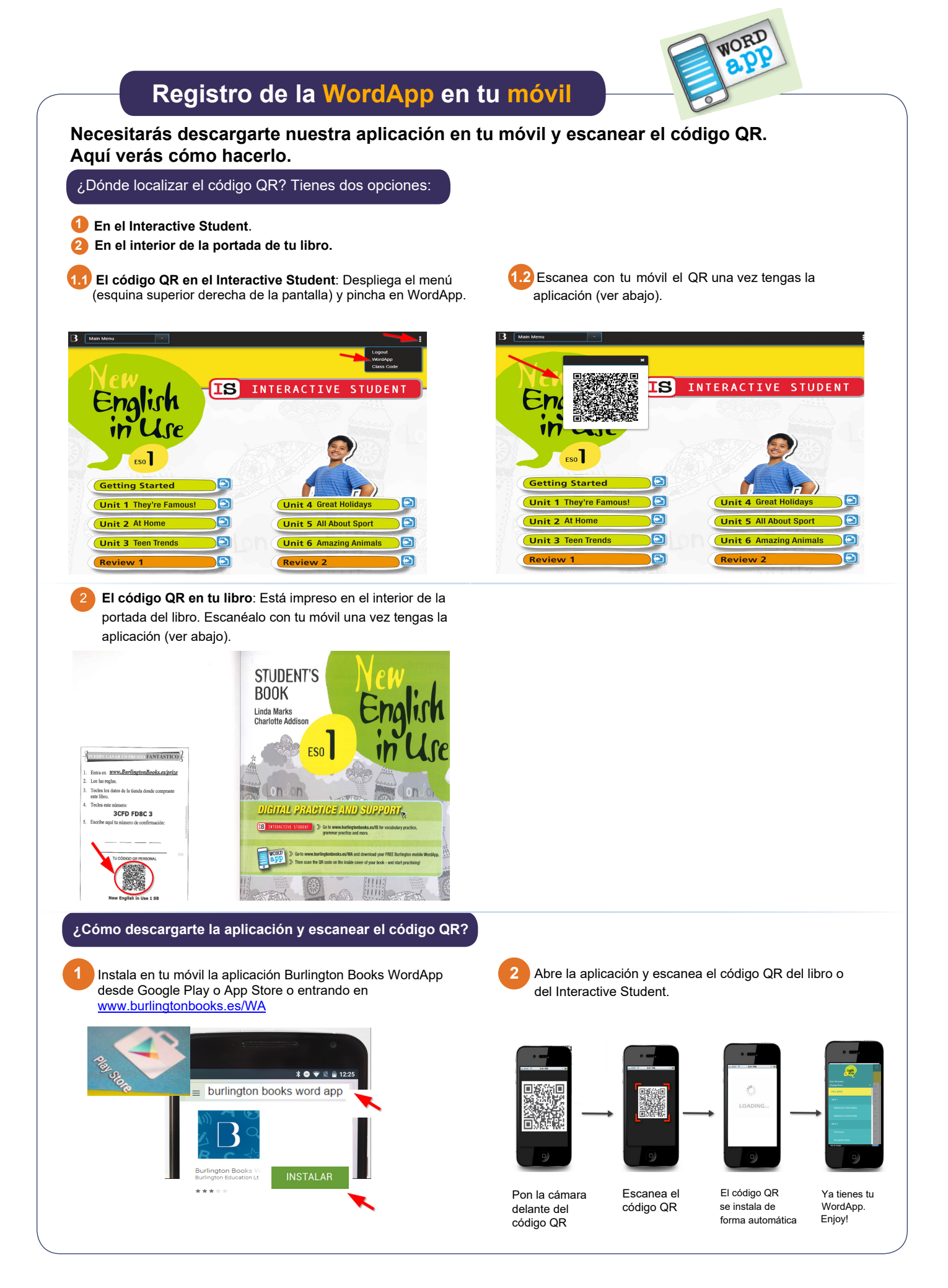